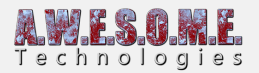

## SETTING UP VEGETATION STUDIO PRO ON 2019.4 LTS AND

## 2020.2+

Set up your Unity project as normal with your selected render pipeline – Standard, Universal or HD.

The next steps are common for all pipelines. Specific steps are listed below for each pipeline.

Make sure you use a recent version of 2019.4.x.

- Turn on preview packages
  - In Unity 2019.4 this is available in the dropdown menu of the package manager.

| Package Manager                                                 |                                                            | Advanced <del>-</del> | ٩                                   |  |
|-----------------------------------------------------------------|------------------------------------------------------------|-----------------------|-------------------------------------|--|
| ▼ Custom<br>Retter Shaders preview - 0.1.0-preview ☑            | Burst                                                      | Reset F               | ackages to defaults<br>lependencies |  |
| Unity Technologies                                              | Version 1.4.4 - January 21, 2021 (2019.4 verified)<br>Name | Show p                | ow preview packages                 |  |
| ► Burst   1.4.4     ► Collections   preview.6 - 0.9.0-preview.6 | com.unity.burst                                            | Advan                 | ced Project Settings                |  |
| ► Core RP Library 7.5.3 🗹                                       | Links                                                      |                       |                                     |  |

• Unity 2020.2 has moved this to the project settings.

| Package Manager +      → Packages: Unity Registry | ▼ Sort: Name ↓ ▼        |    |                                                                            | ۵ | : 🗆 ×                      |  |
|---------------------------------------------------|-------------------------|----|----------------------------------------------------------------------------|---|----------------------------|--|
| ▶ 2D Animation                                    | 5.0.4                   | L. | 2D Animation Verified                                                      |   | Advanced Project Settings  |  |
| ▶ 2D IK                                           | 3.0.2-preview.3 Preview |    | Unity Technologies                                                         |   | Reset Packages to defaults |  |
| ▶ 2D Pixel Perfect                                | 4.0.1                   |    | Version 5.0.4 - February 02, 2021                                          |   |                            |  |
| ▶ 2D PSD Importer                                 | 4.0.2                   |    |                                                                            |   |                            |  |
| ▶ 2D Sprite                                       | 1.0.0                   |    | 2D Animation provides all the necessary tooling and runtime components for |   |                            |  |
| ▶ 2D SpriteShape                                  | 5.1.1                   |    | skeletal animation using Sprites.                                          |   |                            |  |

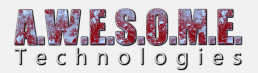

| 🌣 Project Settings                                                                                 |                                                   |                                                                                             |    |                                   |  |  |
|----------------------------------------------------------------------------------------------------|---------------------------------------------------|---------------------------------------------------------------------------------------------|----|-----------------------------------|--|--|
|                                                                                                    |                                                   |                                                                                             | ٩  |                                   |  |  |
| Adaptive Performance<br>Audio<br>Burst AOT Settings<br>Editor<br>Graphics<br>HDBD Default Sattings | Scoped Registries By installing a scoped registry | Scoped Registries Soped registry, you might give third parties access to your data. Read mo |    |                                   |  |  |
| Input Manager                                                                                      | New Scoped Registry                               | Name                                                                                        |    |                                   |  |  |
| Package Manager                                                                                    |                                                   | LIRI                                                                                        |    |                                   |  |  |
| Physics<br>Physics 2D                                                                              |                                                   | Scopo(c)                                                                                    |    |                                   |  |  |
| Plaver                                                                                             |                                                   | Scope(s)                                                                                    |    |                                   |  |  |
| Preset Manager                                                                                     |                                                   |                                                                                             |    |                                   |  |  |
| ▼ Quality                                                                                          |                                                   |                                                                                             |    |                                   |  |  |
| HDRP<br>Scope Template                                                                             |                                                   |                                                                                             |    |                                   |  |  |
| Script Execution Order                                                                             |                                                   |                                                                                             |    |                                   |  |  |
| ▼ Services                                                                                         |                                                   |                                                                                             |    |                                   |  |  |
| Ads                                                                                                |                                                   |                                                                                             |    |                                   |  |  |
| Analytics<br>Cloud Build                                                                           |                                                   |                                                                                             |    | Cancel Save                       |  |  |
| Cloud Diagnostics                                                                                  |                                                   |                                                                                             |    |                                   |  |  |
| Collaborate                                                                                        | Advanced Settings                                 |                                                                                             |    |                                   |  |  |
| In-App Purchasing                                                                                  | Enable Preview Packages 🗸                         |                                                                                             |    |                                   |  |  |
| Tags and Layers<br>TextMesh Pro                                                                    | Descrive Destructions and in the                  |                                                                                             |    |                                   |  |  |
| Time                                                                                               | for testing purposes and to g                     | ive us direct feedbac                                                                       | k. | on, we recommend using these only |  |  |
| Timeline                                                                                           |                                                   |                                                                                             |    |                                   |  |  |
| Version Control<br>VFX                                                                             | Show Dependencies 🗸                               |                                                                                             |    |                                   |  |  |

- Install the required packages from the package manager. Use the latest available version
  - Burst
  - $\circ$  Jobs
  - $\circ~$  Collections and Mathematics are also required but installed automatically by dependency from burst and jobs.
- Install Vegetation Studio Pro from the beta package or Asset Store (when the 1.3 package is online)

The new grass, billboard and heatmap shaders should compile for the right SRP automatically but if there is an error on the shaders, select the shader folder, right click and reimport to force an update.

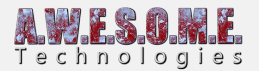

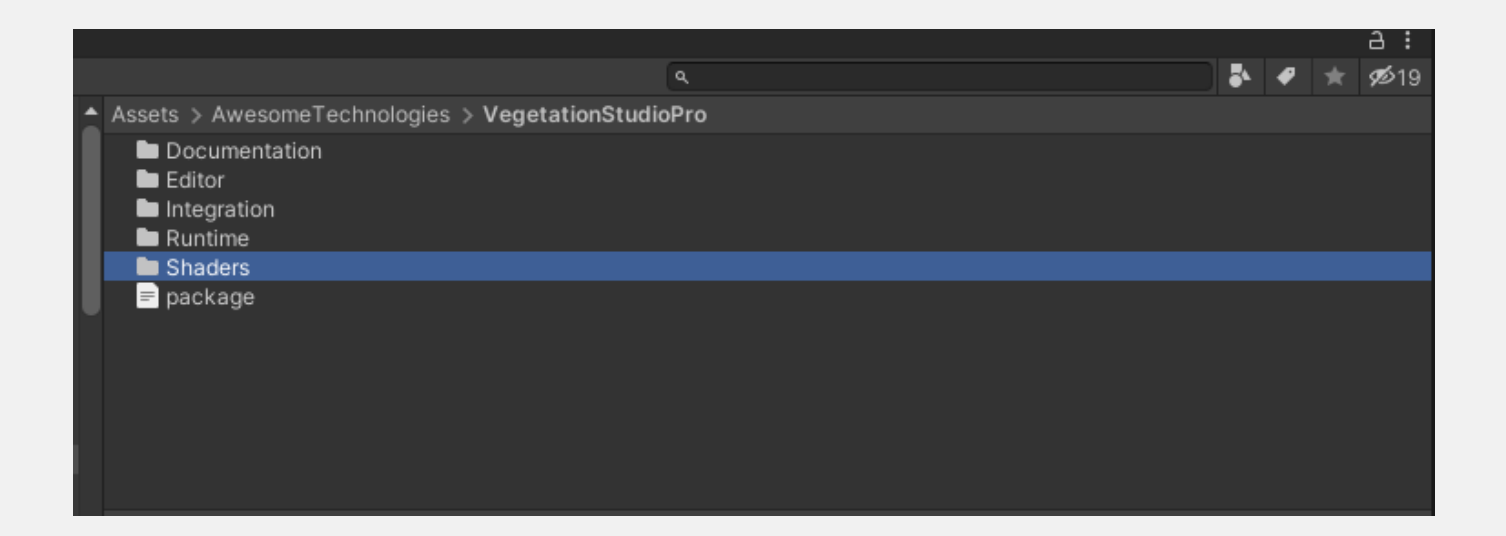

There is separate demo scenes for each pipeline.

## FAQ.

## Q: I get this

error"Assets\AwesomeTechnologies\VSPShaderPackager\Editor\ShaderPackageImporter.cs(70,40): error CS1501: No overload for method 'CreateShaderAsset' takes 3 arguments." on 2019.4.x

A: Update to the latest 2019.4.x